## How to view your Wellness Credit(s) in Workday

1. Employees login to Workday

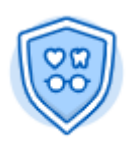

- 2. Click on the "Benefits" worklet: Benefits
- 3. Scroll down and click on "Benefit Elections as of Date":

| View |                              |  |
|------|------------------------------|--|
|      | Benefit Elections            |  |
|      | Benefit Elections as of Date |  |
|      |                              |  |

4. Select the date you'd like to view your Wellness Credit for:

| Benefi       | t Elections as of Date |
|--------------|------------------------|
| View As Of ★ | 01/01/2019             |

5. You will then see the monthly Benefit Credit assigned to you in the column labeled "Benefit Credit":

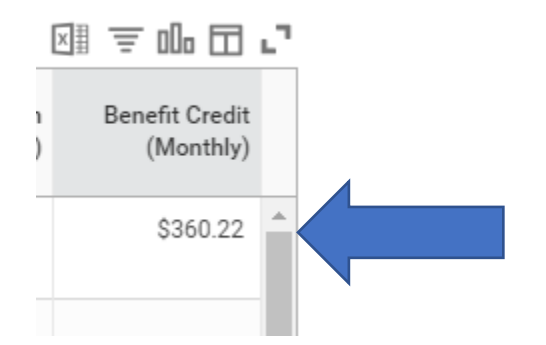